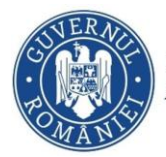

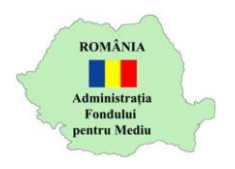

## A. Instrucțiuni completare cerere finanțare

- 1. Se accesează site-ul <u>https://inscrierionline.afm.ro</u>
- 2. După autentificare se selectează opțiunea Depunere cerere

| ADN<br>FON<br>PEN | MINISTRAȚIA<br>IDULUI<br>TRU MEDIU | Listă sesiuni                                                                                              | 🕯 Instrucțiuni                   | Suport Online                                                                               | 0 | Bună seara,<br>Solicitant<br>DOSARELE DUMNEAVOASTRĂ | Deconectare |
|-------------------|------------------------------------|----------------------------------------------------------------------------------------------------|----------------------------------|---------------------------------------------------------------------------------------------|---|-----------------------------------------------------|-------------|
|                   |                                    | Depunere cerere<br>Depuneți o noua c<br>finanțare in cadrul<br>șesiuni active pent<br>alocările financiare | cerere de<br>unei<br>tru una din | Lista dosare<br>Consultați lista dosarelor,<br>aferente cererilor de<br>finanțare incărcate | 0 |                                                     |             |

3. Se selectează alocarea financiară aferentă programului de finanțare

|   | Depunere cerere nouă                                                  |
|---|-----------------------------------------------------------------------|
| Í | Selectați programul de finanțare pentru care doriți depunerea cererii |
|   |                                                                       |
|   | Sesiune depunere dosare de validare a producatorilor auto             |
| ( | Selectați o sesiune aferentă programului de finanțare                 |
|   | Sesiune depunere dosare de validare a producatorilor auto             |

- 4. Cu butonul Descarcă model cerere de finanțare se salvează în calculator cea mai nouă variantă a Cererii de validare care poate fi încărcată în aplicație.
- 5. Completarea Cererii de validare a producătorului se face în ordinea secțiunilor.
- 6. Tipuri de câmpuri de date:

Câmp de tip text – se completează de la tastatură

Denumirea completă a producătorului

**Câmp de tip text cu număr prestabilit de caractere** - se completează de la tastatură

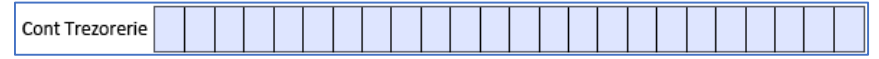

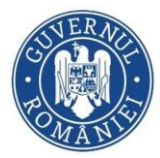

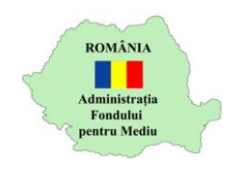

## Câmp de tip listă selecție – se alege din lista o valoare

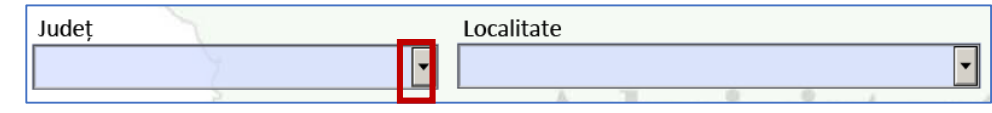

## **Casetă de bifare** - se activează sau dezactivează cu clic.

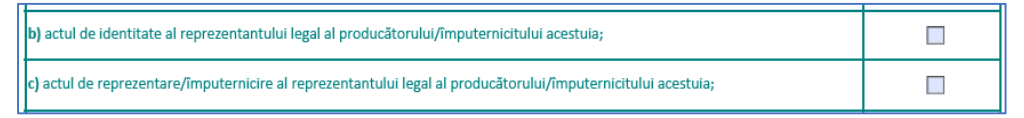

- 7. Secțiunea A
  - a. Se alge tipul cererii Validare sau revalidare
  - b. Se completează datele aferente producătorului
  - c. Se completează datele reprezentantului legal al producătorului
  - d. În cazul în care vânzarea autovehiculelor se efectuează prin intermediul punctelor de lucru, agenţi sau parteneri autorizaţi se bifează opţiunea

Comercializarea autovehiculelor noi în cadrul Programului se va efectua de către societatea noastră în nume propriu sau, în numele și pentru noi, 🗌 prin punctul de lucru/punctele de lucru/agentul/agenții/partenerul/partenerii autorizat(ți), având următoarele atribute

Atenție! Debifarea acestei opțiuni duce la ștergerea tuturor datelor intermediarilor introduse anterior.

e. Se completează datele intermediarilor.

Vă rugăm să acordați o atenție deosebită completării adresei email și să confirmați corectitudinea completării acesteia cu opțiunea

\*Confirm faptul că punctul de lucru/agentul/partenerul/partenerul autorizat va putea participa în cadrul programului numai după crearea unui cont de utilizator în cadrul aplicației <u>https://inscrierionline.afm.ro/</u> prin utilizarea exclusivă a acestei adrese de email.

f. Adăugarea sau ștergerea unei rubrici noi se face cu opțiunile

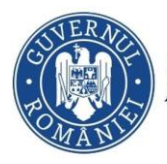

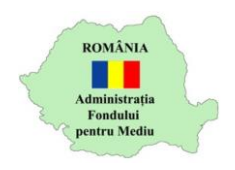

- 8. Secțiunea B.
  - a. Se bifează documentele care vor fi încărcate ulterior în aplicația de depunere online.
- 9. Validare și semnare
  - a. Validați formularul cu opțiunea Validare formular. Pentru câmpurile obligatorii necompletate se afișează un mesaj de avertizare. Acest mesaj este afișat și la închiderea documentului PDF.

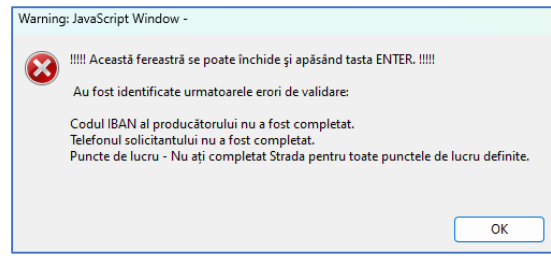

- b. Cererea de validare va putea fi depusă doar după validarea formularului fără mesaj de avertizare
- c. După validare, completarea câmpurilor este blocată iar opțiunea Validare formular este modificată în Deblocare formular.

| MINISTERUL MEDIULUI, APELOR ȘI PĂDURILOR<br>ADMINISTRAȚIA FONDULUI PENTRU MEDIU | ROMANIA<br>A dministrația<br>pentru Mediu |  |  |  |  |  |
|---------------------------------------------------------------------------------|-------------------------------------------|--|--|--|--|--|
| Allexa III. 1 la glitu                                                          |                                           |  |  |  |  |  |
| 2025 Vers. 1.0                                                                  | Tip cerere Validare                       |  |  |  |  |  |
| Semnătura<br>reprezentant legal                                                 | Deblocare formular                        |  |  |  |  |  |
| CERERE de validare a producătorului                                             |                                           |  |  |  |  |  |

d. Formularul validat trebuie semnat cu o semnătură electronică calificată care în sensul Regulamentului (UE) nr. 910/2014 se bazează pe un certificat calificat emis de un furnizor de servicii. În cadrul cererii de finanțare semnătura electronică trebuie creată EXCLUSIV cu ajutorul unei aplicații care permite semnarea fișierelor de tip pdf editabil care conțin câmp dedicat pentru semnatură, precum Adobe Reader, având dispozitivul criptografic

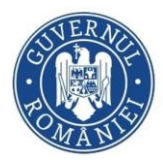

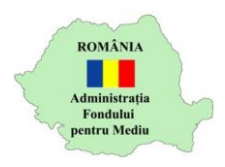

(token-ul) conectat la calculatorul semnatarului, sau utilizând un token virtual.